## Clearing cache in Google Chrome on an Android phone.

- **1.** Go to Google Chrome and click on the three dots in the upper right corner.
- 2. Click on history, then click on clear browsing data.
- **3.** Choose a time range. To delete everything, select all time.
- 4. Check the boxes next to "cookies and site data" and "cached images and files."
- 5. Click clear data.

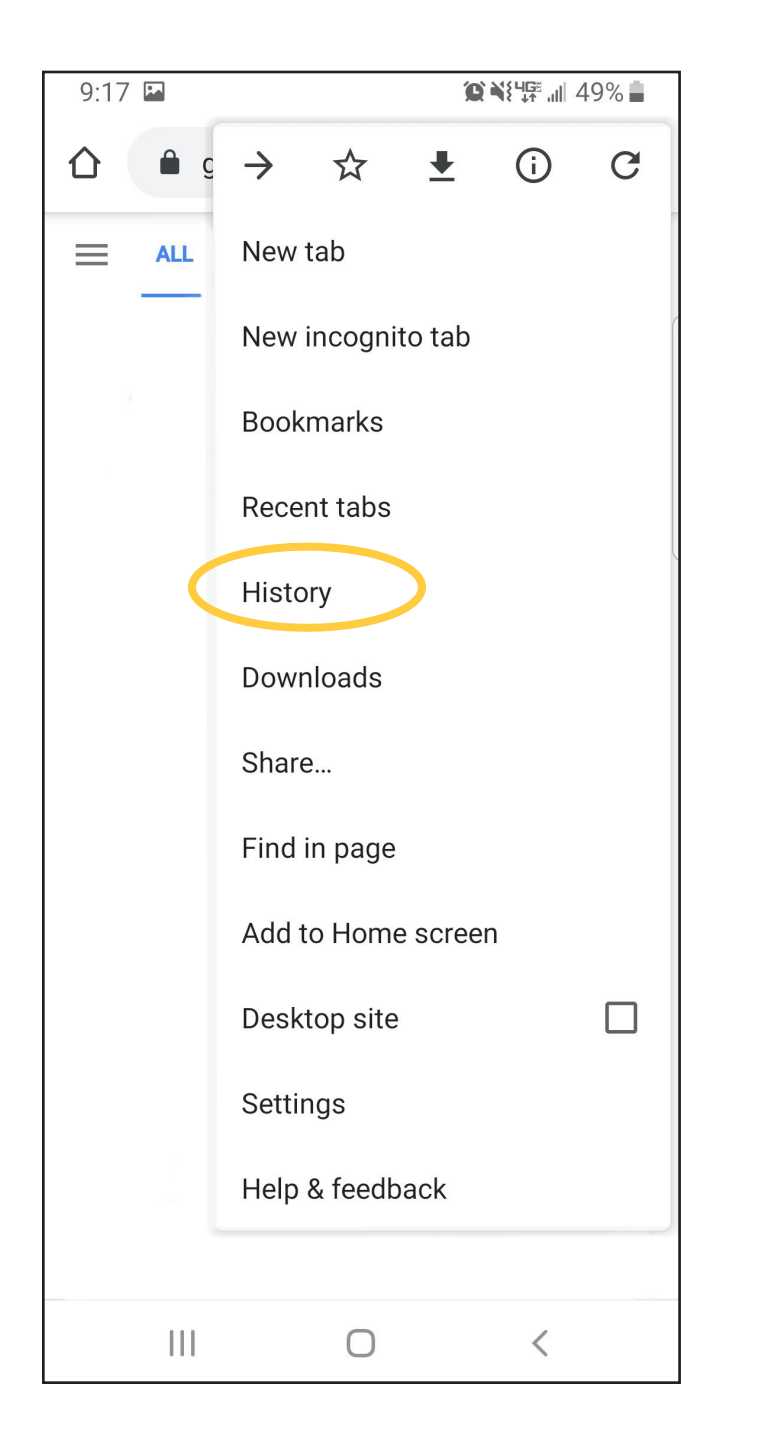

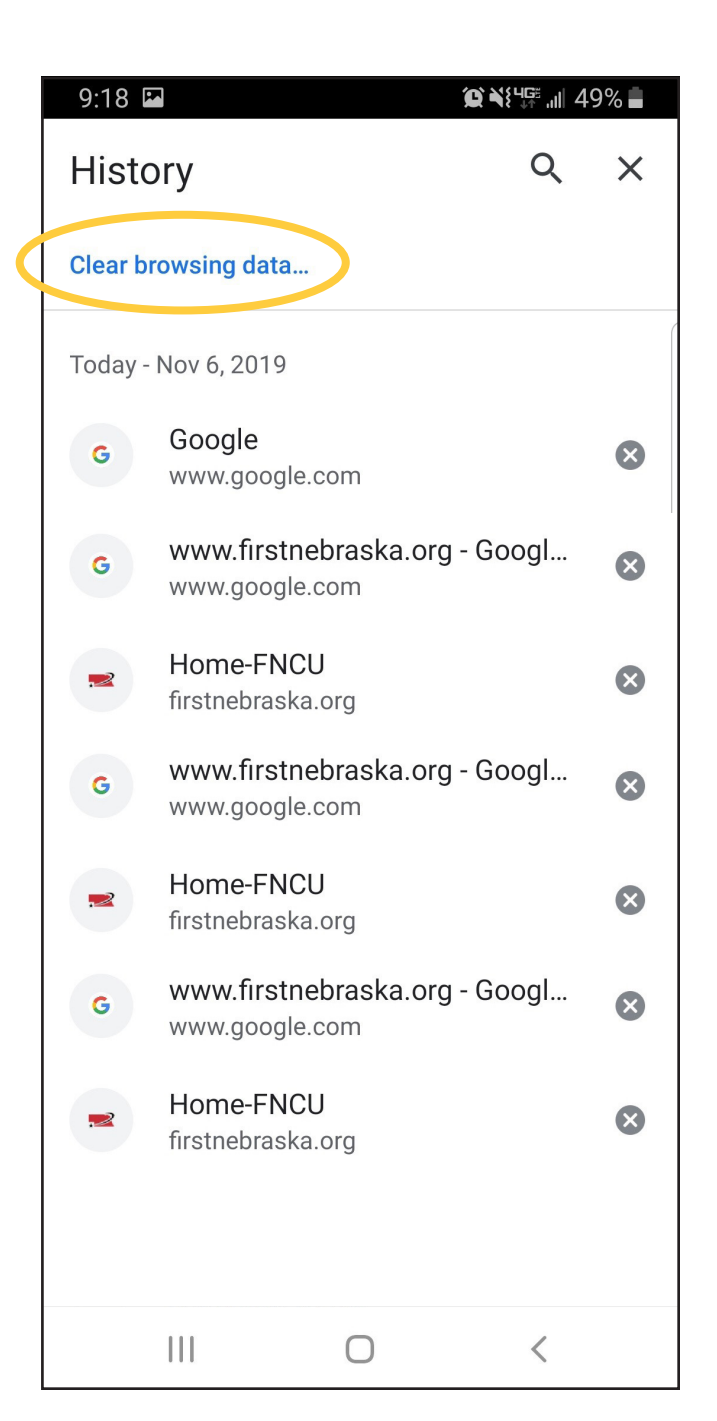